# Maxsine 迈信电气

# 工程技术笔记

# EP3E-EC 伺服驱动器与 OMRONNJ 系列控制器的连接

关键词: OMRON NJ 控制器, Sysmac Studio, EP3E-EC 伺服驱动器

2019-03-04

武汉迈信电气技术有限公司

## 修订记录

| 变更内容:           |           |       |           |
|-----------------|-----------|-------|-----------|
| 2019-03-04 创建本文 | て档。       |       |           |
|                 |           |       |           |
|                 |           |       |           |
|                 |           |       |           |
|                 |           |       |           |
|                 |           |       |           |
|                 |           |       |           |
|                 |           |       |           |
|                 |           |       |           |
|                 |           |       |           |
|                 |           |       |           |
|                 |           |       |           |
|                 |           |       |           |
|                 |           |       |           |
|                 |           |       |           |
|                 |           |       |           |
|                 |           |       |           |
|                 |           |       |           |
|                 |           |       |           |
|                 |           |       |           |
|                 |           |       |           |
|                 |           |       |           |
|                 |           |       |           |
|                 |           |       |           |
|                 |           |       |           |
| 编制:谢国           |           | 审核:陈毅 |           |
|                 | 2019年3月4日 |       | 2019年3月4日 |

## 1. 适用范围

OMRON-NJ 控制器连接 EP3E-EC 驱动器、Sysmac Studio 软件安装和应用、 单轴配置测试(16 轴配置测试)、Touch probe 测试。

## 2. 原理概述

利用 OMRON-NJ 控制器连接 EP3E-EC 驱动器编写程序来控制伺服电机,如 图所示,为实体连接图。

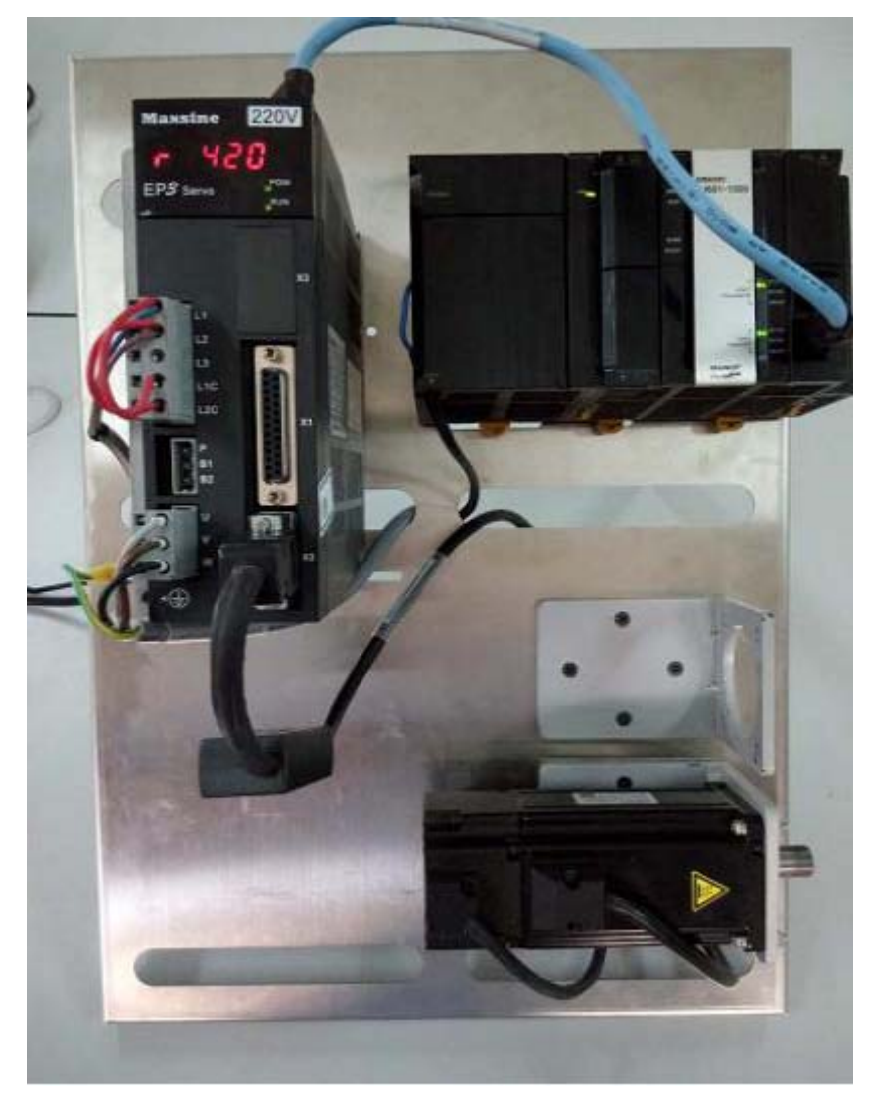

### 3. 调试环境

- 一,硬件连接
  - 1, NJ 控制器与 PC 连接

NJ301 有 2 个以太网 RJ45 接口一个是连 PC 一个是连接 Ether CAT 驱动器, 具体控制器上有标示。

- EtherNet/IP 连接
- 1:1连接
  Sysmac Studio
  EtherNet/IP
  正接从 Sysmac Studio 连接。
  无需指定 IP 地址和连接设备。
- 2, 驱动器电源连接电机连接请参考相关说明书。

EP3E-EC 驱动器 Ether CAT 通讯是通过端口 X5 与 NJ 控制器连接的。

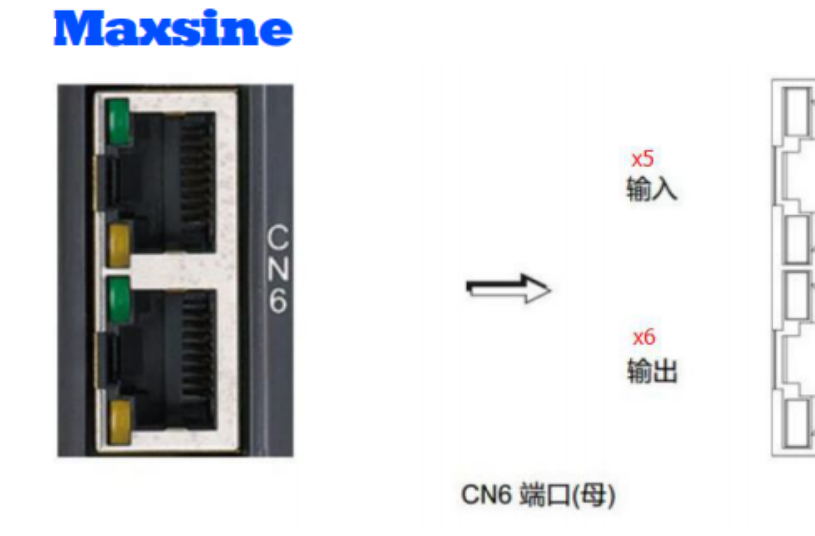

3, 安装 Sysmac Studio 的软件

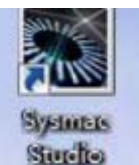

1)安装完成后桌面生成图标 💴

安装版本为标准版 1.15.

(NX1P2 系列控制器要升级到 Sysmac Studio 1.17。)

导入设备描述文件

(请联系 Maxsine 获取最新的 XML 文件)

使用" Maxsine\_EP3E.xml, 文件放置路径如下:

OMRON\Sysmac Studio\IO Device Profiles\Esi Files\User Esi Files

首次将 Xml 文件放置在该路径下时,需要重启 Sysmac Studio 软件。

4, 伺服端设置

1) 确认伺服软件版本

查看驱动器的版本号(参数 P003)为 60.xx,确认其是 Ether CAT 驱动器,驱动版本会更新。

2) 设置伺服相关参数

设置 P304 为 1, 打开 Ether CAT 模式。需要重启驱动器。

| <b>B200</b> | <b>取</b> 勃嬰 ID 县 | 范围    | 缺省值 | 单位 | 适用 |
|-------------|------------------|-------|-----|----|----|
| P300        | 派列奋 ID 与         | 1~239 | 1   |    | М  |

使用EtherCAT通讯时,伺服驱动器的站号需由此参数各自设定为不同值,站号地址的 设定范围为1~239,默认值为1,此站号代表本驱动器在通讯网络中的绝对地址,重复设定 站号将导致无法正常通讯。

| D204 | Ed 故学工学       | 范围  | 缺省值 | 单位 | 适用 |
|------|---------------|-----|-----|----|----|
| P304 | EtherCAT 模式开关 | 0~1 | 1   |    | М  |

通过此参数选择EtherCAT模式或者普通模式,值为0时选择普通模式,用户可在此模式 下进行试机操作,以检测硬件问题;值为1时选择EtherCAT模式,在此模式下配合EtherCAT 主站进行相应的操作,具体的设定值如下:

参数意义:

0: 普通模式;

1: EtherCAT模式。

### 4. 技术实现

一, 欧姆龙 NJ 后台软件配置

1) 通讯连接

打开软件后点击连接到设备,选择 Ethernet 直接连接,点击连接。

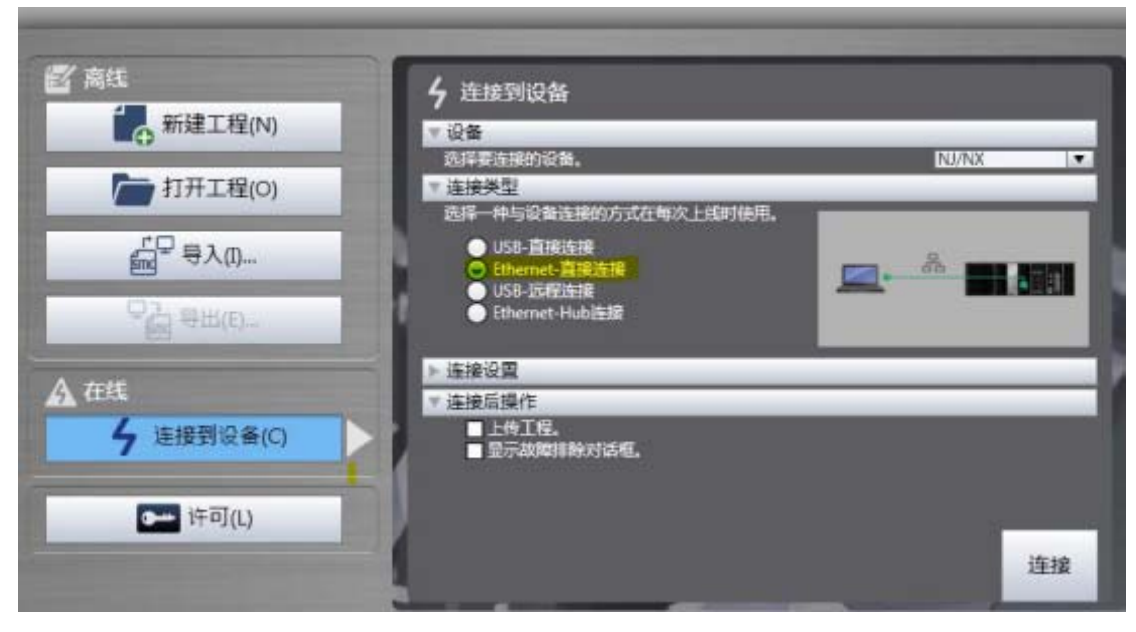

2) 配置和设置

拷贝好 Xml 文件后软件会识别第三方的驱动器,

1, 连接后在菜单栏选择"控制器"选择"离线"切换到离线模式配置。

2,在配置和设置下选择"EtherCAT"

3, 在右边的工具箱下拉菜单选择"Maxsine"下面会出现 EP3E\_EC 驱动器图标, 双击图

标添加到"主设备"下。

| X 0 0 0 5 C                                                                                                    | 0 8 4 X 10 8 A 9 R 🔺 X                                          | 8 # 4 4 0 % (                                                                                                    | 9 HQQ4                                                                   |
|----------------------------------------------------------------------------------------------------|-----------------------------------------------------------------|----------------------------------------------------------------------------------------------------|--------------------------------------------------------------------------|
| <ul> <li>●祝園刻览講</li> <li>new_Controller_0</li> <li>● 配票和投告</li> <li>● 配票和投告</li> <li>● 日本の二、ビジェーとして</li> <li>● いの、分配</li> <li>● いの、分配</li> <li>● いの、外配</li> <li>● 小いの 決定</li> <li>● 小いの 決定</li> <li>● 小いの 小いの 小いの 小いの 小いの 小いの 小いの 小いの 小いの 小いの</li></ul> | ■ 語 EtherCAT X<br>日本時時 月時2日<br>■ 単単 主没い<br>EP3E-EC 版本法へ00000001 | 取目名称 増<br>位置名称 E001<br>利型 EP3E-EC<br>产品名称 EP3E-EC<br>炭本 0x000000.<br>可点地址 1<br>有双/元效 有效 ▼<br>単口号 0x000000.<br>0x60400.<br>PDO映射设 0x60410<br>0x60410<br>0x70410<br>0x70410<br>0x70410 | 上具相<br>Massine<br>増<br>全部組<br>ServoDrives<br>2<br>載入夫經字<br>□显示所有版2<br>取士 |
|                                                                                                    | 第日                                                              | * † X                                                                                                    |                                                                          |

### 3) 编辑 PDO 映射

因为要手动选择操作模式因此要选择 1st Receive PDO mapping 和 1st Transmit PDO Mapping

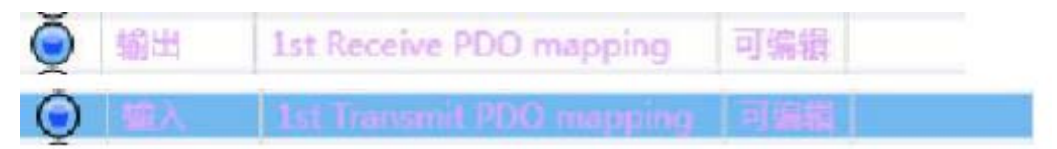

### 点击"编辑 PDO 映射"在弹出对话框内选择后输入输出点击确

| 2 Auto Connect Project - new Controller, 0 - System Studio |                                                                                |                                            |
|------------------------------------------------------------|--------------------------------------------------------------------------------|--------------------------------------------|
| 支持的 病毒(6) 招惹(V) 指入的 工程(P) 控制器(6) 提取                        | 01 IR(T) N000                                                                  |                                            |
| 米●日日うさ日 守人皆可当                                              | <b>A B R ▲ X 4 8 5 6 0 2 2 14 4 5</b>                                          |                                            |
| #RENAM + # 20 therCAT x                                    |                                                                                | IAN ·                                      |
| Tanis Bala                                                 | - @ @ )                                                                        | [全節視広貫                                     |
| BARPOORATION .                                             |                                                                                | li                                         |
| 2008年11<br>129210月末小橋入 104(10) / 11472(10)                 | 加土在List Transmit FDD mapping中的FDDQ装用<br>素引 大小 副編集 PDQ最目影符 注封 List Receive PDD. | Terminal Coupler                           |
| 104(11)/114/2(11)<br>西洋 輸入(輸出 名称 仮志                        | 0x6041:00 16(2) UNT Statusword 214 Fatewe PDO                                  | Digital 10                                 |
| 0 *8#                                                      | Ov6064:00 32(83) DINT Position Actual Value Post. Blat Transmit POOL           | El Analog 10                               |
| State Statement CO mapping State                           | 0x656C:00 32(42) DINT Velocity Actual Value Velu 11st Travant PDD.             | 能入於健主                                      |
| Elit and Receive PDO mapping Field                         | Out077500 15(12) INT Torque Actual Value 0.1% Dist Transmit POOL               | 目 显示所有                                     |
| O 輸出 4th Receive PDO mapping 町編編                           | 調査でしてられれる面                                                                     | NK-800201 H # 1.1                          |
| 0 ··· #R# ··· 0                                            | pyrchidroux)                                                                   | NK-80020218#1.2                            |
|                                                            |                                                                                | HICECCOM Energy coup                       |
| の 編入                                                       | #出。                                                                            | HK-ECC205 Https:// LS                      |
| ○ 雑A、 4th Transmit PDO mapping 可補助                         |                                                                                | ABBD-KN01H-ECT E#21<br>ABBD-KN01H-ECT E#21 |
|                                                            |                                                                                | REED-KINDSH-ECT-L MERS                     |
|                                                            | + # X                                                                          | RBBD-KNOLL-ECT MID-2.1                     |
|                                                            |                                                                                | REED-KNOLL-BCT-L ME# 1                     |
|                                                            | N IN                                                                           | R88D-KN02H-ECT ##21<br>IBBD-KN02H-ECT ##21 |
|                                                            |                                                                                |                                            |
|                                                            |                                                                                | 供应用: OMRON Co<br>注释: EtherCAT Cou          |

### 这里可见说明书 100 页

1. PDO Mapping

| RxPDO<br>(CX1600)  | Control Word<br>(0x6040) | Mode of<br>Operation<br>(0x6060)         | Target position<br>(0x607A)          | Target Velocity<br>(0x60FF)          | Target Torque<br>(0x6071)          |
|--------------------|--------------------------|------------------------------------------|--------------------------------------|--------------------------------------|------------------------------------|
| TxPDO<br>(CIXLAOO) | Status Word<br>(0x6041)  | Mode of<br>Operation Display<br>(Dx6061) | Position Actual<br>Value<br>(0x6064) | Veloctiy Actual<br>Value<br>(0x606C) | Torque Actual<br>Value<br>(0x6077) |

2. PDO Mapping

| RxPDO             | ControlWord             | Target position                      |
|-------------------|-------------------------|--------------------------------------|
| (0X1601)          | (0x6040)                | (0x607A)                             |
| TxPDO<br>(0X1A01) | Status Word<br>(0x6041) | Position Actual<br>Value<br>(0x8064) |

3. PDO Mapping

| RxPDO    | ControlWord | Target Velocity |                 |
|----------|-------------|-----------------|-----------------|
| (OK1602) | (D+6040)    | (Dx60FF)        |                 |
| TxPDO    | Status Word | Position Actual | Veloctiy Actual |
| (0X1A02) | (0x6041)    | Value           | Value           |

4. PDO Mapping

| RxPDO             | ControlWord             | Target Torque                        |                                    |
|-------------------|-------------------------|--------------------------------------|------------------------------------|
| (OX1603)          | (0x6040)                | (0x6071)                             |                                    |
| TxPDO<br>(0X1A03) | Status Word<br>(0x6041) | Position Actual<br>Value<br>(0x6064) | Torque Actual<br>Value<br>(0x6077) |

4) 添加轴后详细配置

在"运动控制设置"→"轴设置",右击,添加"轴设置",如下图

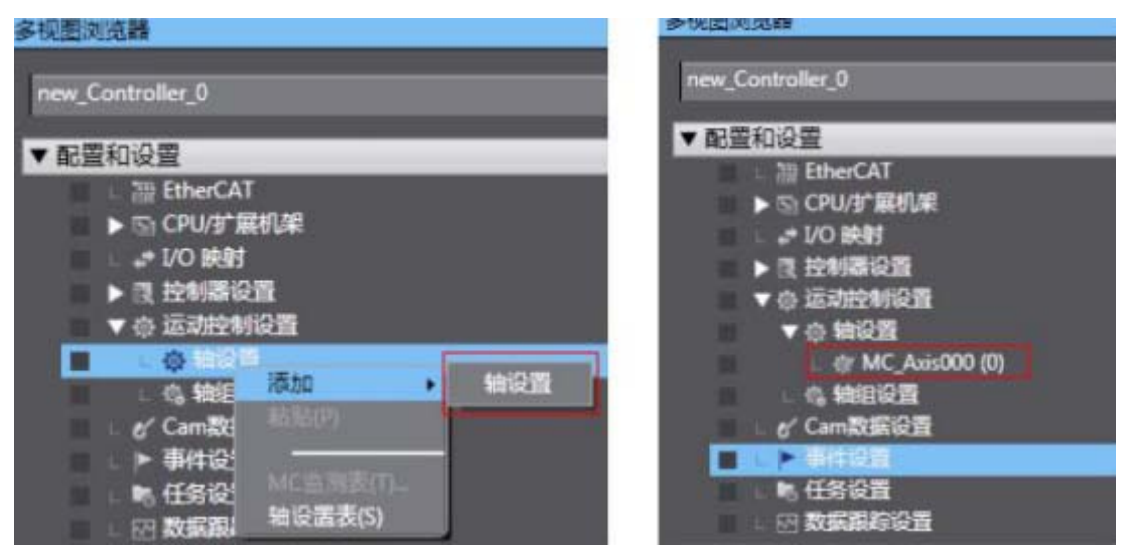

5) 双击添加的轴后

1,在轴基本设置轴类型选择"伺服轴",在输出的设备 1 选择"节点 1EP3E\_EC" 2,点击详细设置

# 伺服轴

要将 MC 功能模块的指令用于伺服轴,必须设定以下对象。

| 输入输出   | 功能名称 | 过程数据    |
|--------|------|---------|
| tA ili | 控制字  | 6040Hex |
| 制凸     | 目标位置 | 607AHex |
| 100 1  | 状态字  | 6041Hex |
| 111八   | 反馈位置 | 6064Hex |

| 功能名称                 | 设备           | 过程数据                           |
|----------------------|--------------|--------------------------------|
| Control Word         | 节点1: EP3E_EC | 0x6040 Control Word            |
| Status Word          | 节点1: EP3E_EC | 0x6041 Status Word             |
| Target Position      | 节点1: EP3E_EC | <b>Ox607A Target Position</b>  |
| Position ctual value | 节点1: EP3E_EC | Ox6064 Position ctual<br>value |

| 中风影响活动 - 4          | 謂 EtherCAT | @ MC_Asis000 (0) ×                      |                             |   |                                       |
|---------------------|------------|-----------------------------------------|-----------------------------|---|---------------------------------------|
| new_Controller_0 ·  | 262        | 前 抽基本设置                                 |                             |   |                                       |
| AURITOR .           | 464        |                                         |                             |   |                                       |
| The State of State  |            | 10 D                                    |                             |   |                                       |
|                     | Children I | salem months                            |                             |   |                                       |
| L - THEISER         | ++         | 1000 C 10000                            | 1.1                         |   |                                       |
| ■ ► to CPU/3 mitue  | [mint      | Cielosi Titalita                        | 100                         |   |                                       |
| I/O BARI            |            | 20月1日日<br>(20月1日日)<br>(二〇〇〇〇)<br>(二〇〇〇) |                             |   |                                       |
| ■ ▼ 및 設制器设置         | (B)        | 第八位音1 <u>ヘホガ用が</u><br>使入過音2             |                             |   |                                       |
| ■ L□ 操作设置           | 9          | 载入19 <u>第3</u>                          | 1.7.1                       |   |                                       |
| LaF 内置EtherNet/P进口版 |            | 輸出设备1 17.01 EP3E-E0                     | C(E001)                     |   |                                       |
| ■▼● 运动控制设置          | -          | 輸出设备2 《未分配》                             |                             |   |                                       |
| ¥0 492              |            | 輸出设备1 <未分配>                             |                             |   |                                       |
| L @ MC Asis000 (0)  | 444        | Y 详细设置                                  |                             |   |                                       |
| 1 0 99(9)2#         |            | 你有要找你                                   |                             |   |                                       |
| Camitra Ola         |            | 1-212                                   | 406                         |   | 1762210                               |
|                     | 63         | - 40HITPRISSRIDE                        | 1                           |   | No. CERTON                            |
|                     |            | · 1. Controlword                        | (安康1117916-66(6001)         |   | 6040h-00.0(1st Receive *              |
|                     |            | * 1. Target position                    | (专点1 EP3E-EC(E001)          |   | 607Ah-00.0(1st Receive *              |
|                     | ch l       | 5. Target velocity                      | ( # # 50 M ) >              |   | panes la                              |
| 9878                | -#         | 7. Target torque                        | <未分配>                       |   | * 赤白雀 × 、 、                           |
|                     |            | 9. Max profile Vel                      | locity <未分配>                |   | 《未引偿》 1.                              |
|                     |            | 11. Modes of ope                        | eration <未分配>               |   | 未分析: *                                |
|                     | 123        | 15. Positive torqu                      | e limit value 【<来分配>        |   | 1 1 1 1 1 1 1 1 1 1 1 1 1 1 1 1 1 1 1 |
|                     |            | 16. Negative torg                       | pue limit value 【<未分配>      |   | (本部院) (大)                             |
|                     |            | 21. Touch probe f                       | function [《未分散》             |   | (日本計算) (中)                            |
|                     |            | 44. Software Swit                       | ch of Encoder's In [<床份配>   |   | 《朱田澄》 王                               |
|                     | 0          | - 输入(设备于回空制器                            | 8)                          |   |                                       |
|                     |            | ★ 22. Statusword                        | 世(内:1 EP3E-EC(E001)         |   | 6041h-00.0(1st Transm 💌               |
|                     |            | * 23. Position actua                    | al value 哲卓:1 EP3E-EC(E001) |   | [6064h-00.0(1st Transm   * ]          |
|                     |            | 24. Velocity actua                      | al value                    |   | 1000 CT 10 COMPANY                    |
|                     |            | 25. Torque actual                       | value [<未分配>                |   | 1                                     |
|                     |            | 27. Modes of ope                        | wation display 【<未分配>       |   | 1.450 P                               |
|                     |            | 40. Touch probe 1                       | status <未分配>                |   | - 年行臣 - 王                             |
|                     |            | #1 Touch prohe r                        | soul non value (s 本分配)      |   | (《朱井臣》 (*)                            |
|                     |            | ar inderigione i                        | host hos alune Transitient  | - | l                                     |
|                     |            | 42. Touch probe p                       | pos2 pos value 【《未分配》       |   | (《未注意》 (1)                            |

6)单位换算设置

根据实际使用的电机分辨率设置"电机转 1 圈的指令脉冲数,这里我们设置为 10000。

Maxsine EP3E\_EC 驱动电机分辨率默认值为 131072 即(P603=2, \*P,604=0)这 里要更改 P603=0, P604=10000。

| Auto Connect Project - new Contro                                                                                                    | lier_0 - Sysmac Studio                                                                                                    |
|----------------------------------------------------------------------------------------------------|----------------------------------------------------------------------------------------------------|
| 文件(F) 编编(E) 较易(V) 插入(I)                                                                                                    | 工程(P) 检制器(C) 模拟(S) 工具(T) 有助(H)                                                                                                    |
| X & & & > < Ø                                                                                                    |                                                                                                    |
| #REN5# • •                                                                                                    | 22 EtherCAT 像 MC_Axis000 (0) × かい 時刻 1回 全用完量 名 Section 0 - Program 0                                                                                                |
| new_Controller_0                                                                                                    | 一 二 単位換算设置                                                                                                    |
| <ul> <li>● 配置和設置</li> <li>● 加 EtherCAT</li> <li>■ ○ 市点1:EP3E-EC (E001)</li> <li>● 和 DO 設封</li> <li>● 100 設封</li> <li>● 100 設計</li> <li>■ 二四 操作设置</li> <li>■ 正確 操作设置</li> <li>■ 正確 操作设置</li> <li>■ 小 内置EtherNet/P 演回话</li> <li>● ● 造功控制设置</li> </ul> | 田元単位      ● 秋本 ○ 室米 ○ 御米 ○ 約米 ○ 直 ○ 英寸     田和林-周的江作行程 10000 秋中/rev     田和林-周的江作行程 10000 秋中/rev     ●考:単位換算公式     殷仲数 [pulse] = 电机每時的命令数中计数[UDINT]     • 移动距离 (图示单位) |

7) 如需更改请参照如下 P603 P604 参数说明

配置 IO 映射在配置和设置下点击 "I/O 映射"在节点 1 EP3E\_EC 下选择 "1st Receive PDO Mapping Mode Of Operation 6060-00"在变量中右键创建全局变量。

|                           |                       |                                                          | -         | -    | L AND NO. |                  |       |      |
|---------------------------|-----------------------|----------------------------------------------------------|-----------|------|-----------|------------------|-------|------|
| ex Controlar D +          | CR.                   | * H DiseCATHIABER                                        | 256       | - EM | ACRES 1   |                  | ARIS. | 1875 |
| Cards.                    | E.#1                  | * [ 1931-0C                                              |           |      | -         |                  |       |      |
| A DE LES AND A DE LES AND | Los I                 | 1at Receive POD manping, Controllword, 6040.00           |           | W    | UNT -     |                  | _     |      |
| The strength of           |                       | Let Receive PDD reapping, Modes of Operation (060-00     |           |      | SHE       | HD01,1H,Receive, |       | 金幣登集 |
| F CLARET INDERCOOL        |                       | 3st Receive POD mapping, Target Position, 667A,00        | FoxUnit   | W    | DINT      |                  |       |      |
| > S DUP BID               | Sec. 1                | 1st Receive POD macquing, Target Velocity, 60HF,00       | Velices   | w    | DINT      | 右線回復。            | 000   |      |
| 10 NO MAY                 |                       | 1st Receive POO mapping_Target Torque_6071_00            | 315       | W    | INT       | Hard Hard        |       |      |
| VI UNANA I                | and the second second | 3at Transmit POO mapping_Statument_6041_00               |           | 8    | MINT      |                  |       |      |
| ■ し国 地内記載                 | And in case of        | 1st Transmit FOO mapping, Modes of Operation Display, 90 | Report to |      | SNT       |                  |       |      |
| こが内着けっちの学習口を              | 1                     | 1st Transmit FOD mapping, Position Actual Value, 5084,00 | Pesiune   | π.   | DINT      |                  |       |      |
| TO ESSAVER                | and the second        | 341 Transmit FOD mapping_Velocity Actual Value_506C_00   | ValUnit   |      | DINT      |                  |       |      |
| ¥0 1022                   | 101                   | 3st Transmit PCO mapping, Torque Actual Value, 8077,00   | 016       | £.   | 392       |                  |       |      |
| L & MC, Avia000 (D)       | -                     | ● 注(PUF 第5第                                              | 1.2.8.4   | -    | -         | 1                |       |      |
| LG H028                   | COURT                 | CONTROL                                                  |           |      |           |                  |       |      |
| # Canatistical            |                       |                                                          |           |      |           |                  |       |      |
| · Bape                    |                       |                                                          |           |      |           |                  |       |      |
| a reader                  |                       |                                                          |           |      |           |                  |       |      |
| IN STREET, INC.           |                       |                                                          |           |      |           |                  |       |      |
| T STREAM                  |                       |                                                          |           |      |           |                  |       |      |
|                           |                       |                                                          |           |      |           |                  |       |      |
|                           |                       |                                                          |           |      |           |                  |       |      |
| * # ##                    |                       |                                                          |           |      |           |                  |       |      |
| 1.10 2 16 M 2             |                       |                                                          |           |      |           |                  |       |      |

设置初始值: 8,8 为位置控制模式,

点击"编程"——"全局变量"在刚刚创建的变量中初始值赋值8。

### 0x6060 Mode Of Operation

目前只支持以下四种运行模式, 描述如下:

- 6: 原点回归模式;
- 8: 同步位置模式;
- 9: 同步速度模式;
- 10: 同步转矩模式。

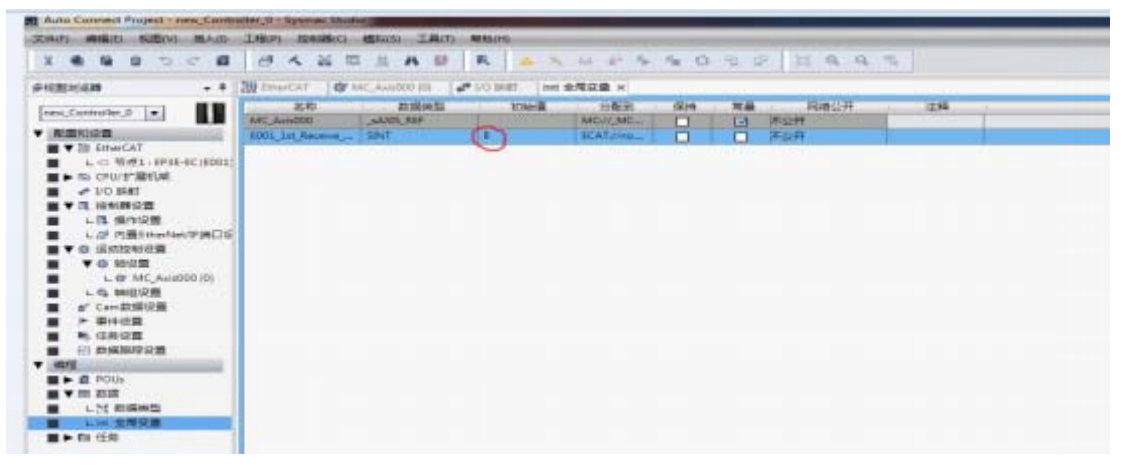

一,程序控制

1)配置完成后,即可通过 PLC 程序控制伺服运行。

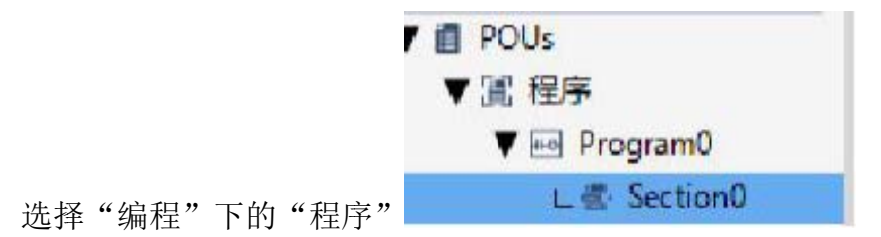

在右边添加"接入点"和相关"功能块"。

|                                                                                                    | 1ª          | 「大家日は                                                 | AU R                                                                   | X H P                                                                                        | 5 A O                                                                      | 9.9                                      | 1 11 9                                  | 9.5 |  |
|----------------------------------------------------------------------------------------------------|-------------|-------------------------------------------------------|------------------------------------------------------------------------|----------------------------------------------------------------------------------------------|----------------------------------------------------------------------------|------------------------------------------|-----------------------------------------|-----|--|
| - HEREN                                                                                                    | ))) E       | NUCAT WC. Au                                          | 000 (0) 🗳 1/0 telet                                                    | MI SAZB                                                                                      | 🔹 Section® - I                                                             | Program0 >                               | 4                                       |     |  |
| new_Controller_0 +                                                                                          |             | 金空内・使用                                                |                                                                        |                                                                                              |                                                                            |                                          |                                         |     |  |
|                                                                                                    | 785<br>1785 | E R<br>POWER<br>JOGO<br>Apresili<br>JOGO<br>JOGO<br>D | Billings<br>MC, Pawer<br>NOCL<br>UIEAL<br>ROOK<br>MC, Moveling<br>BOOK | 17991 <b>8</b><br>22223                                                                      | SUP                                                                        |                                          |                                         | 19  |  |
|                                                                                                    | 9           |                                                       | W, And                                                                 | HONER<br>MC Power<br>Brache                                                                  | kan = WC, Ari<br>Buty = B ( 2)<br>Bary = B ( 2)<br>Broot = B ( 2)          | <b>49</b>                                |                                         |     |  |
| L/E Setter®     L/E 25E     L/E 25E     L/E 25E     L/E 25E     L/E 25E     L/E 25E     L/E 25E     L/E 25E | 1           |                                                       | 7444<br>19700<br>19700<br>19700                                        | VIC_ActION Act<br>Part<br>10023-Vice<br>10003-Vice<br>10003-Vice<br>10003-Vice<br>10003-Vice | 100<br>HC More<br>Instruction<br>Instruction<br>Instruction<br>Instruction | 00<br>Jan<br>manskizaria<br>Brod<br>Brod | - S - S - S - S - S - S - S - S - S - S |     |  |

2)在线运行

"控制器——在线"所有设置与编程完成后,切换到在线状态。

"控制器——同步"使用同步功能可比较当前程序与控制器中程序的差异,然后根据需要决定是下载到控制器。

| 计算机数据名称             | 计算机 更新日期             | 注制器 更新日期                  | 控制器 数据名称                                                                                                    | 比較 |
|---------------------|----------------------|---------------------------|----------------------------------------------------------------------------------------------------|----|
| 🗸 🚯 — MI301         | 2016/8/12 14:12:25   | 2016/8/11 10:47:38        | - 140301                                                                                                    |    |
|                     |                      |                           |                                                                                                    |    |
|                     |                      |                           |                                                                                                    |    |
|                     |                      |                           |                                                                                                    |    |
|                     |                      |                           |                                                                                                    |    |
|                     |                      |                           |                                                                                                    |    |
|                     |                      |                           |                                                                                                    |    |
|                     |                      |                           |                                                                                                    |    |
|                     |                      |                           |                                                                                                    |    |
|                     |                      |                           |                                                                                                    |    |
|                     |                      |                           |                                                                                                    |    |
|                     |                      |                           |                                                                                                    |    |
| 8 日史 ●天田史 ▲ 日本一日    |                      |                           |                                                                                                    |    |
| 初始化局就具有保持需任安全的      | (酒)有效(传送到中制器)。       |                           |                                                                                                    |    |
| 不传送程序源(有效)传送到控制     | (新)、所有数据会在追溯或改变时候再次) | 93.                       |                                                                                                    |    |
| 不要传送以下内容。(所有项目      | 不被传送。)               |                           |                                                                                                    |    |
| - CI系列特殊单元参数和EtherC | AT从设备暂份参数。           |                           |                                                                                                    |    |
| - 从设备间满单元操作设置HIN    | X單元应用數據。             |                           |                                                                                                    |    |
| WA-BINGENERAL BARKS | EPOBLAG#70)          |                           |                                                                                                    |    |
| 计算机中的工程和控制器的不       | 一款,所有的数据都会被传送。       |                           |                                                                                                    |    |
|                     |                      |                           |                                                                                                    |    |
|                     |                      |                           |                                                                                                    |    |
|                     |                      |                           |                                                                                                    |    |
|                     | AN IN BUILDING OF    |                           | A REAL AND A REAL                                                                                                    |    |
|                     | 10 00 2012 0100 11   | 10, 12 (TIME _ 10) (T) +- | School School Sc |    |

3)设置 Speed0 变量初始值

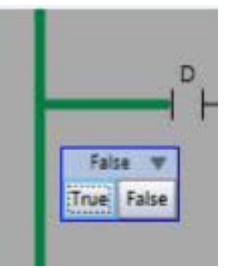

技术笔记

在变量表中给 Speed0 赋值. 双击接入点 TURE 使能驱动器

同样操作 JOG0 接入点, 电机开始运动。

二, 配置 16 轴测试 效果图:

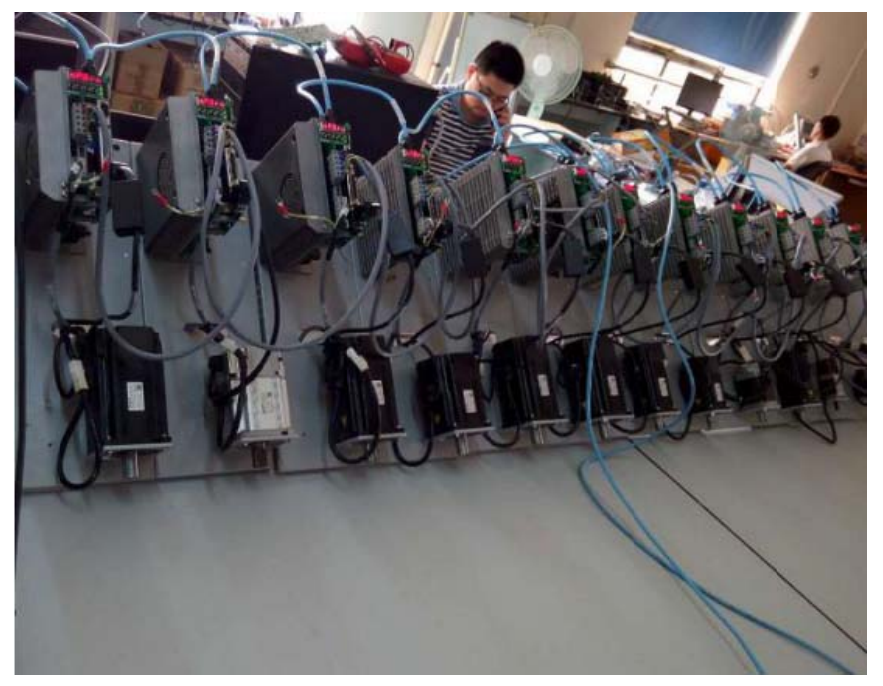

1) 连接好控制器与 PC 后, 新建工程, 选择正确的版本号和控制器型号

2) 连接后在菜单栏选择"控制器"选择"离线"切换到离线模式配置。

3) 在配置和设置下选择"EtherCAT"

4) 在右边的工具箱下拉菜单选择"Maxsine"下面会出现 EP3E\_EC 驱动器图标, 双击图标添加到"主设备"下,添加 16 个节点。

| 地址网络设置 | - and the second | And the second second se |          |         |     | Maxsine              |
|--------|------------------|----------------------------------------------------------------------------------------------------|----------|---------|-----|----------------------|
|        | it and           | 2音<br>iDes                                                                                                    | 而日夕後     | 信       | _   | 组                    |
|        |                  | F001                                                                                                    | 火日白小     | 121045  | _   | 全部组                  |
| 1      |                  | EP3E-EC 版本:0x0C                                                                                                    | 机型       | 主導量     | -   | ServoDrives          |
| 2      | - TATI           | E002                                                                                                    | 产品名称     | 主设备     |     |                      |
| 4      |                  | EP3E-EC 版本:0x0C                                                                                                    | 从设备数量    | 16      |     |                      |
| 3      |                  | E003                                                                                                    | PDO通信周期  | 1000    | 微秒  |                      |
|        | C ave            | EP3E-EC版本:0x0C                                                                                                    | 参考时钟     | 无       |     |                      |
| 4      |                  | EDDE EC IE to OUDO                                                                                                    | 电缆总长度    | 1000    | *   |                      |
|        |                  | F005                                                                                                    | 故障弱化操作设置 | 故障弱化模   | 1 T |                      |
| 5      |                  | EP3E-EC 版本:0x0C                                                                                                    | 从设备启动等待  | 30      | Ð   |                      |
| e .    | - BATI           | E006                                                                                                    | PDO通信超时检 | 2       | 次   | 菊入关键字                |
| 0      |                  | EP3E-EC 版本:0x0C                                                                                                    | 版本检测方法   | 设置值 < = | 英 * |                      |
| 7      |                  | E007                                                                                                    | 串口号检测方法  | 不检查     |     | EDIE EDIE EC HET OVO |
|        | - ATA            | EP3E-EC 版本:0x0C                                                                                                    | DC同步停止   | 蒙甩从设管   |     | M CPSC-EC MAP. ONOC  |
| 8      |                  | E008                                                                                                    |          |         |     |                      |
|        |                  | F009                                                                                                    |          |         |     |                      |
| 9      |                  | EP3E-EC 版本:0x0C                                                                                                    |          |         |     |                      |
| 10     |                  | E010                                                                                                    |          |         |     |                      |
| 10     |                  | EP3E-EC 版本:0x0C                                                                                                    |          |         |     |                      |
| 11     | TVE              | E011                                                                                                    |          |         |     |                      |
|        |                  | EP3E-EC版本:0x0C                                                                                                    |          |         |     |                      |
| 12     |                  | EDIE EC 16 to oc                                                                                                    |          |         |     |                      |
| 1444   |                  | F013                                                                                                    |          |         |     |                      |
| 13     |                  | EP3E-EC 版本:0x0C                                                                                                    |          |         |     |                      |
| 14     | - BATI           | E014                                                                                                    |          |         |     |                      |
| 14     |                  | EP3E-EC 版本:0x0C                                                                                                    |          |         |     |                      |
| 15     |                  | E015                                                                                                    | 设备名称     |         | _   |                      |
|        |                  | EP3E-EC版本:0x0C                                                                                                    | 设置主设备名称。 |         |     |                      |
| 16     | - MI             | EDIO                                                                                                    |          |         |     |                      |
|        |                  | CPSE-EC IMASURUC                                                                                                    |          |         |     |                      |
|        |                  | >                                                                                                    |          |         |     |                      |

### 5) 编辑 PDO 映射

因为要手动选择操作模式因此要选择 1st Receive PDO Mapping 和 1st Transmit PDO Mapping

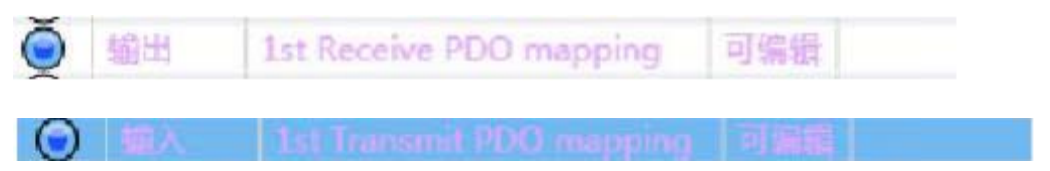

点击"编辑 PDO 映射"在弹出对话框内选择后输入输出点击确定。 16 个节点都需要配置

| R Auto Connect Project - new Controller, 0 - Sysmac Studio                                                                                                    |                                                                                                    |                                                                                                    |
|----------------------------------------------------------------------------------------------------|----------------------------------------------------------------------------------------------------|----------------------------------------------------------------------------------------------------|
| 文件(月) 编编(1) 绘图(V) 组入(1) 工程(月) 控制器(C) 植物                                                                                                    | (5) 工業(7) 単数(90                                                                                                    |                                                                                                    |
| ※●●●りつ目 中へは日日                                                                                                    | ▲ ○ ○ ○ ○ ○ ○ ○ ○ ○ ○ ○ ○ ○ ○ ○ ○ ○ ○ ○                                                                                                    |                                                                                                    |
| #SUERCEN - # 20 EmerCAT x                                                                                                    |                                                                                                    | IAN -                                                                                                    |
| ANEPDOSISTING AND ADDRESS AND ADDRESS ADDRESS |                                                                                                    | 8                                                                                                    |
| COURT     ICTRENDEX:1-04(人) 134472(02)     Sill 104(02) / 134472(02)     Sill 104(02) / 134472(02)     Sill 104(02) / 134472(02)     Sill 304(Roceive PDO mapping 可能     Sill 304(Roceive PDO mapping 可能          | ちまな任1st Transmit PDO mapping年前がDO集目<br>第3 大小 訂版性型 PDO集目活用 11 指 Receive PDO<br>かめの4000 100 目代11 SINT Modes of Operation Display<br>からの506-000 320201 DINT Position Actual Value Post.<br>ひゃの506-000 320201 DINT Position Actual Value Vel.U<br>ひゃの5077/200 15(約2) INT Torque Actual Value 0.154<br>日本日本の中かりの<br>151 Factore PDO<br>151 Factore PDO | Terminal Coupler     Servo Drives     Frequency Inverter     Digital IO     Anatol IO     Anatol IO     Anatol IO     Anatol IO     Anatol IO     Anatol IO     Anatol IO     Anatol IO     Anatol IO     Anatol IO     Anatol IO     Anatol IO     Anatol IO     Anatol IO     Anatol IO     Anatol IO     Anatol IO     Anatol IO     Anatol IO     Anatol II     Anatol II     Anatol III     Anatol II     Anatol III     Anatol II     Anatol II     Anatol II     Anatol II     A |
|                                                                                                    |                                                                                                    | Raito-ANDAH-CCT 第十2.1     Absto Antonia CCT GL Leade     T(量) NX-ECC201     デ売名称 : NX-ECC202     産本:1.2     代成前:OMRON Cc     IT第 : FHerCAT Council     IT第 : FHerCAT Council                                                                                                    |

### 6) 添加轴后详细配置

在"运动控制设置"→"轴设置",右击,添加"轴设置",如下图双击添加的 轴后

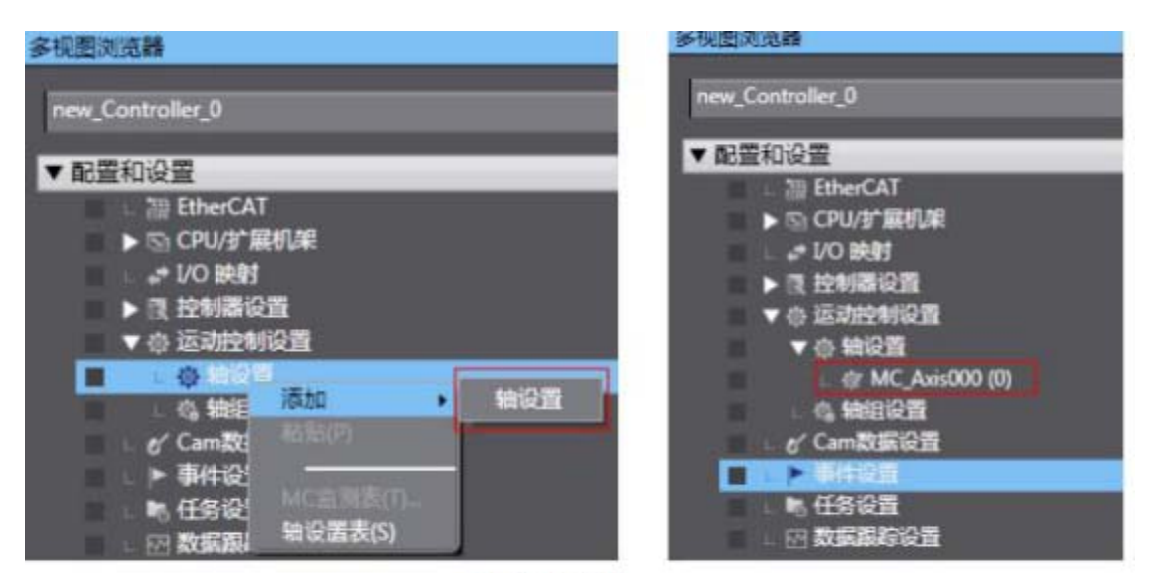

添加16个轴

| хтни                          | <b>1</b>                                                                                                    | ₫ 抽基本设置                                                                                                    |                         |                                            |
|-------------------------------|----------------------------------------------------------------------------------------------------|----------------------------------------------------------------------------------------------------|-------------------------|--------------------------------------------|
| 記書和記葉                         | 10 L                                                                                                    |                                                                                                    |                         |                                            |
| ► 淵 EtherCAT                  |                                                                                                    | 18号 0                                                                                                    |                         |                                            |
| ► ID CPU/In篇机端                | LULUM                                                                                                    | 输使用 【使用的链 🔹                                                                                                    |                         |                                            |
| ■ VO ###1                     | 34646                                                                                                    | 輸送型 (河田課題) *                                                                                                    |                         |                                            |
|                               | 1 1 1 1 1                                                                                                    | 反調控制(无控制回路)。                                                                                                    |                         |                                            |
| <ul> <li>L 四 時代19日</li> </ul> |                                                                                                    | £入设册1 【<未分配> ▼                                                                                                    |                         |                                            |
| ■ L M 内容EtherNet P38口设备       | (3)                                                                                                    | R入设备2                                                                                                    |                         |                                            |
|                               |                                                                                                    |                                                                                                    |                         |                                            |
| • A 100                       |                                                                                                    |                                                                                                    |                         |                                            |
|                               | -                                                                                                    |                                                                                                    |                         |                                            |
|                               | 4                                                                                                    |                                                                                                    |                         |                                            |
|                               |                                                                                                    | STREET, STREET, STREET |                         |                                            |
| L @ MC_Astr002 (2)            | proven i la                                                                                                    | 改革取い道                                                                                                    | 1                       | 1 1005-201                                 |
| L @ MC_Axis003 (3)            | EA                                                                                                    | 功能名称                                                                                                    | 129                     | 日田の福                                       |
| L @ MC_Axis004 (4)            | 0                                                                                                    | - Millio(1240(#8910(98)                                                                                                    | INCOME AND A CONTRACTOR | In HEARING AN Artist Research with         |
| L & MC_Axis005 (5)            |                                                                                                    | * 1. Controlword                                                                                                    | CHERCE PROCESSION       | I IIII AND ADDING RECENT                   |
| L @ MC_Axis006 (6)            |                                                                                                    | * 5. Farget position                                                                                                    | 197-8-1 FE3E-EC/E0011   | INCEP. 00.01 st Received • 1               |
| L & MC_Axis007 (7)            |                                                                                                    | 7. Taynet toyoue                                                                                                    | (《未分配》                  |                                            |
| L @ MC_Axis008 (8)            | the second second second second second second second second second second second second second second second se | 9. Max profile Velocity                                                                                                    | <果分配>                   | • ( - # - ( + )                            |
| L @ MC_Axis009 (9)            |                                                                                                    | 11. Modes of operation                                                                                                    | < 未分配 >                 | ·                                          |
| L & MC_Axis010 (10)           | 123                                                                                                    | 15. Positive torgue limit value                                                                                                    | < 未分配 >                 | · (************************************    |
| L @ MC_Avis011 (11)           | ******                                                                                                    | 16. Negative torgue limit value                                                                                                    | < 未分配 >                 | <ul> <li>▼【※常日記»</li> <li>【▼】</li> </ul>   |
| L & MC Avis012 (12)           |                                                                                                    | 21. Touch probe function                                                                                                    | <未分載>                   | <ul> <li>▼ (*=====</li> <li>(*)</li> </ul> |
| L @ MC Avid13 (13)            |                                                                                                    | 44. Software Switch of Encoder's 1                                                                                                    | n <来归做>                 | <ul> <li>(本) (本) (本)</li> </ul>            |
| 1 dr MC Avin014 (14)          | 0                                                                                                    | <ul> <li>編入(役集到控制器)</li> </ul>                                                                                                    |                         |                                            |
| 1 dr 14" Avid015 (15)         |                                                                                                    | * 22. Statusword                                                                                                    | 节点1 EP3E-EC(E001)       | • [6041h-00.0(1st Transm • ]               |
|                               |                                                                                                    | * 23. Position actual value                                                                                                    | (前点:1 EP3E-EC(E001)     | ▼   6064h-00.0(1st Transm   ▼ ]            |
|                               |                                                                                                    | 24. Velocity actual value                                                                                                    | (节点1 EP3E-EC(E001)      | * [606Ch-00.0(1st Transm *                 |
| d Campbing                    |                                                                                                    | 25. Torque actual value                                                                                                    | < 来分戦 >                 | • • • • • • • • • • • • • • • • • • • •    |
| ● ● 年記書                       |                                                                                                    | 27. Modes of operation display                                                                                                    | (<用分配>                  |                                            |
| ■ ● 任务设置                      |                                                                                                    | 40. Touch probe status                                                                                                    | < 未分配 >                 | ▼   <第別館 =                                 |
| ● ▼ 図 数据期程设置                  |                                                                                                    | 41. Touch probe posl pos value                                                                                                    | < 第2月第2 >               | • 1 • # 2 # 2 # 2                          |
| ■ し旧 数据期間0                    |                                                                                                    | 42. Touch probe pos2 pos value                                                                                                    | (小井)町>                  | ALL STREET                                 |
| 202                           |                                                                                                    | ** ************                                                                                                    | 1. and a                |                                            |

在轴基本设置轴类型选择"伺服轴",在输出的设备 1 选择"节点 1EP3E\_EC",按照上文映射数据。16 轴都要映射数据。

7) 配置 IO 映射

在配置和设置下点击"I/O 映射"在节点 1 EP3E\_EC 下选择"1st Receive PDO Mapping Mode Of Operation 6060-00"在变量中右键创建全局变量

| 位置   |             | 端口                                | 说明           | R/W    | 数据类型 | 安量                                                                                                    |
|------|-------------|-----------------------------------|--------------|--------|------|----------------------------------------------------------------------------------------------------|
|      | <b>V</b> 88 | EtherCAT网络配置                      |              | 125.00 |      | AND TO BE AND TO BE AND TO |
| 节点1  | -           | EP3E-EC                           |              | 1      |      | 1                                                                                                    |
|      |             | 1st Receive PDO mapping_Controls  | iov          | w      | UINT |                                                                                                    |
|      |             | 1st Receive PDO mapping_Modes o   | if C         | W      | SINT | E001_1st_Receive                                                                                                    |
|      |             | 1st Receive PDO mapping_Target P  | osi Pos.Unit | W      | DINT |                                                                                                    |
|      |             | 1st Receive PDO mapping_Target V  | elc Vel.Unit | W      | DINT |                                                                                                    |
|      |             | 1st Receive PDO mapping_Target To | orc 0.1%     | W      | INT  |                                                                                                    |
|      |             | 1st Transmit PDO mapping_Statusw  | ror          | R      | UINT |                                                                                                    |
|      |             | 1st Transmit PDO mapping_Modes    | of           | R      | SINT |                                                                                                    |
|      |             | 1st Transmit PDO mapping_Position | A Pos.Unit   | R      | DINT |                                                                                                    |
|      |             | 1st Transmit PDO mapping_Velocity | A Vel.Unit   | R      | DINT |                                                                                                    |
|      |             | 1st Transmit PDO mapping_Torque   | Ac 0.1%      | R      | INT  |                                                                                                    |
| 节点2  | •           | EP3E-EC                           |              |        |      |                                                                                                    |
| 节点3  | •           | EP3E-EC                           |              |        |      |                                                                                                    |
| 节点4  | •           | EP3E-EC                           |              |        |      |                                                                                                    |
| 节点5  |             | EP3E-EC                           |              |        |      |                                                                                                    |
| 节点6  |             | EP3E-EC                           |              |        |      |                                                                                                    |
| 节点7  |             | EP3E-EC                           |              |        |      |                                                                                                    |
| 节点8  |             | EP3E-EC                           |              |        |      |                                                                                                    |
| 节点9  |             | EP3E-EC                           |              |        |      |                                                                                                    |
| 节点10 |             | EP3E-EC                           |              |        |      |                                                                                                    |
| 节点11 |             | EP3E-EC                           |              |        |      |                                                                                                    |
| 节点12 |             | EP3E-EC                           |              |        |      |                                                                                                    |
| 节点13 |             | EP3E-EC                           |              |        |      |                                                                                                    |
| 节点14 |             | EP3E-EC                           |              |        |      |                                                                                                    |
| 节点15 |             | EP3E-EC                           |              |        |      |                                                                                                    |
| 节点16 |             | EP3E-EC                           |              |        |      |                                                                                                    |

### 16 轴都要创建

8)运行模式设置

在全局变量中设置 16 轴运行模式

|                               | 10 HE IN STORE × Contant - Program C CONST                      | E M theCar 4 | MCAm014 (PR) | (WK、Amilita (15)) [[] [[] [[] [[]                                                                                                    | ALC: NO       |
|-------------------------------|-----------------------------------------------------------------|--------------|--------------|----------------------------------------------------------------------------------------------------|---------------|
| mer [-] [1                    | 80                                                              | 258.82       | Kind.        | HAR .                                                                                                    | 672           |
|                               | MC_Aug204                                                       | _aA025_007   |              | MCU/_MC_A014[                                                                                                    |               |
| REPORT                        | MC_Auto05                                                       | _sAAS_REF    |              | MC//UMC_AXIS                                                                                                    |               |
| ► 20 EtherCAT                 | MC, Auto208                                                     | _SAXIS_REF   |              | ARCHUNC, ARE                                                                                                    |               |
| <ul> <li>Store and</li> </ul> | MC_Auid007                                                      | , aAXIS, REP | 12           | MCH/_MC_AXD1                                                                                                    |               |
|                               | 1001_1st_Receive_FDO_mapping_Moder_of_Operation_6060_00         | SINT         | 4            | SCATu/mode#L/List Receive_                                                                                                    |               |
| T IL CONTRACTOR               | 1012_1st_Receive_PDO_mapping_Moder_st_Operation_6000_00         | SINT         | 1            | ECAT///sode#2/3st Receive                                                                                                    |               |
|                               | 1003_1st,Receive,FCO_mapping,Mides_st,Operation_6000_00         | 5047         | 1.           | BCAT//wode#3/1st Receive                                                                                                    |               |
| T A HAMAIN                    | 1004_1st_Receive_FOO_mapping_Modes_st_Operation_6060_00         | SINT         | 1            | ECAT///node#4/3st Receive                                                                                                    |               |
| TO NOT                        | 1005_1st_Receive_PDO_mapping_Modes_st_Operation_6000_00         | SINT         | 1            | ECAT//wode#5/1st Receive                                                                                                    |               |
| A REAL AND IN T               | (306_1st_Receive_PDO_mapping_Modes_of_Operation_6060_00         | SINT         | 8            | ECAT//wode#6/3st Receive-                                                                                                    |               |
| V # 147 Aut 001 (1)           | \$007_1st, Receive, PCO_mapping, Modes_of, Operation, 6060_00   | SINT         | 6            | \$CAT,0/woode#7/1st Receive_                                                                                                    |               |
| L @/ MC Aux002 (2)            | \$1008_1st_Receive_FDO_mapping_Modes_uf_Operation_6080_00       | SINT.        | 4            | ECAT//node#8/1xt Receive-                                                                                                    |               |
| 1 @ 14C Avid03 (3)            | HeLter                                                          | LREAL        | 10000        |                                                                                                    |               |
| L @ MC Arid004 (4)            | 7                                                               | 8001         |              |                                                                                                    |               |
| 1. 07 MC Auto05 (5)           | ENABLE                                                          | 800L         |              | and the second second se                                                                                                    |               |
| L & MC Avid06 (6)             | MC ANNOR                                                        | JAANIS_REP   | 112          | MC//_MC_ARM                                                                                                    | 0             |
| L @ MC, Avid007 (7)           | MC_Auto00                                                       | JAAKIS, REF  |              | MC// MC ANK                                                                                                    |               |
| L @ MC, Arid08 (8)            | MC,Auktio                                                       | JANUS_REF    |              | MC/// MC ANJSH                                                                                                    |               |
| L @ MC Arti009 (9)            | MC_Aux[11                                                       | _sAXIS_REF   |              | MCV/_MC_ARITE                                                                                                    |               |
| L @ MC,A45010 (10)            | MC,Auett2                                                       | JAARTS REP   |              | MACHY_MAC_ARTIST                                                                                                    |               |
| L@ MC,Aes011 (11)             | 6009 Stat Receive FOO, mapping Modes, of Operation, 6060,00     | SINT         | 1            | SCAT,//wade#9/1st Relative                                                                                                    |               |
| L @ MC,Auk012 (12)            | 8010, 1st Receive, PDD, mapping, Modes, uf, Operation, 6080, 00 | SINT .       | 8            | ECAT//wode#10/2st Receiv-                                                                                                    |               |
| L @ MC,Avid13 (13)            | H011, 1at Receive, PDD, mapping, Modes, of Operation, 6080,00   | SINT         | 1            | SCAT/mode#11/1st Receiv-                                                                                                    | 0             |
| L @ MC,Arid14 (14)            | 8012 1st Receive POO mapping Modes, of Operation 6090,00        | SINT         | 1            | BCAT//wode#12/1st Receiv-                                                                                                    |               |
| L @ MC_Asid15 (15)            | \$813 1st Receive FOO mapping Modes of Operation 6060.00        | SINT         | 1            | ECAT.//wode#13/3st Receiv-                                                                                                    | - n           |
| LG HORE                       | MC Autors                                                       | 34335.467    |              | MC// MC ANTRI                                                                                                    | - n           |
| er Can数据设置                    | MC.Autol04                                                      | JAXOS FEF    | _            | MC// MC AXD4I                                                                                                    | n             |
| > 平均設置                        | MC Asset15                                                      | SAKES REP    |              | MC/7 MC AX1251                                                                                                    | H             |
| ■ ● 任祭収賞                      | \$214 Jat Receive PDD interping Modes of Coveration 6050 DE     | SINT         |              | SCAT Jimode#14/Lit Receiv                                                                                                    | H             |
| ▼ □ 和保護御堂書                    | 6015 1st Receive PDO mapping Modes of Operation 6060 00         | SINT         |              | SCAT //worke#15/Set Receiv                                                                                                    | - C           |
| L111 #1905/90                 |                                                                 |              |              | in the party of the second second s | in the second |

9) 转矩模式时

在 IO 配置中创建 1st Receive PDO Mapping\_Target Torque 6071\_00.目标转矩变 量。在程序变量

监视中直接给转矩指令。

编程

编写 16 轴程序

CSP 模式使用 MC\_MOVE Jog 功能块

CSV 模式使用 MC\_MOVE Velocity 功能块

CST 模式在监视中创建目标转矩变量直接赋值

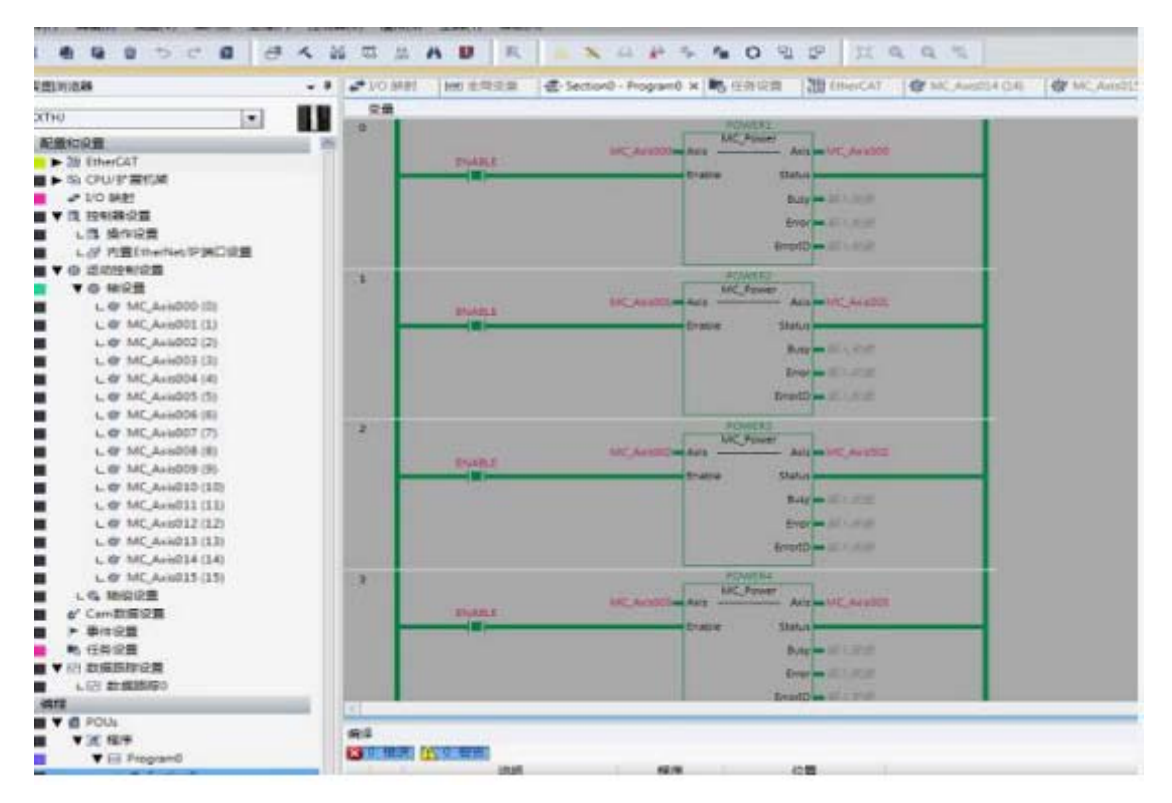

Contraction of the local division of the local division of the loc

### $\equiv$ , Touch Probe

1) 在编辑 PDO 设置时添加相关的 PDO

输入:

| 1 (6)                                                                                            | 編PDO映射                                                                                                    | 设置                                                                                                    |                                                                         |                                                                                | -                      |                |              |                                                                        |
|--------------------------------------------------------------------------------------------------|----------------------------------------------------------------------------------------------------|----------------------------------------------------------------------------------------------------|-------------------------------------------------------------------------|--------------------------------------------------------------------------------|------------------------|----------------|--------------|------------------------------------------------------------------------|
| PDOB                                                                                             | RØT                                                                                                    |                                                                                                    |                                                                         |                                                                                | 包含在1st Tra             | insmit P       | DO mapp      | ing中的PDO条目                                                             |
|                                                                                                  |                                                                                                    | 过程数据大小输入<br>第出                                                                                                    | 184[位]<br>120[位]                                                        | / 11472[位]<br>/ 11472[位]                                                       | 素引<br>0x6041:00        | 大小             | 数据类型<br>UINT | PDO 集目名称<br>Statusword                                                 |
| 选择                                                                                               | 第人/第出                                                                                                    | 名称                                                                                                    | 标志                                                                      |                                                                                | 0x6089:00              | 16[12]         | UINI         | Touch Probe Status                                                     |
| 0                                                                                                |                                                                                                    | 未进择<br>1st Receive PDO mapping                                                                                                    | <br>Nati                                                                |                                                                                | 0x60BA:00<br>0x60B8:00 | 32[位]<br>32[位] | DINT         | Touch Probe 1 Positive Edge Positi<br>Touch Probe 1 Negative Edge Posi |
| 000                                                                                              | 第33                                                                                                    | 2nd Receive PDO mapping<br>3rd Receive PDO mapping<br>4th Receive PDO mapping                                                                                                    | 可编辑<br>可编辑<br>可编辑                                                       |                                                                                | 0x6064:00<br>0x606C:00 | 32[位]<br>32[位] | DINT         | Position Actual Value<br>Velocity Actual Value                         |
| 8                                                                                                | <br>160                                                                                                    | 未选择                                                                                                    |                                                                         |                                                                                | 0x6077:00              | 16[位]          | INT          | Torque Actual Value                                                    |
| 000                                                                                              | 輸入<br>輸入<br>輸入                                                                                                    | 2nd Transmit PDO mapping<br>3rd Transmit PDO mapping<br>4th Transmit PDO mapping                                                                                                    | 可编辑<br>可编辑<br>可编辑                                                       |                                                                                |                        |                |              |                                                                        |
| <b>農</b> 續PD                                                                                     | O映射设置                                                                                                    |                                                                                                    |                                                                         | 0                                                                              | 0 23                   |                |              |                                                                        |
| 2603:0<br>2604:0<br>2605:0<br>2670:0<br>2670:0<br>2671:0<br>603F:0<br>6062:0<br>6063:0<br>6068:0 | 0 FIRST Z<br>0 VIBRAT<br>0 DC BUS<br>0 POWER<br>0 ACCUM<br>0 REGENI<br>0 Error Co<br>0 Position<br>0 Position<br>0 Velocity | EVENT FLAG / FIRST Z EVEN<br>ION PERIOD / VIBRATION PE<br>S VOLTAGE / DC BUS VOLTAGE<br>MODULE INTERNAL TEMPER<br>IULATIVE LOOP RATE / ACCL<br>ERATIVE LOOP RATE / REGEN<br>ode / Error Code<br>In Demand Value / Position D<br>In Actual Internal Value / Position D<br>Mactual Internal Value / Velocity D | IT FLAG<br>ERIOD<br>SE<br>ATURE<br>JMULAT<br>VERATIV<br>tion Activement | / POWER MC<br>IVE LOOP RAT<br>E LOOP RATE<br>Value<br>ual Internal Vi<br>/alue | DDULE II<br>TE<br>alue | 城信:            | PDOAD        | 主部<br>下修<br>対齐<br>勤除PDO条目<br>職定<br>取消<br>血用                            |

### 输出:

| PDO映影       | đ       |                                    |                                       | 包含在1st Rec | ceive PC | O mappi | ng中的PDO条目       |         |          |
|-------------|---------|------------------------------------|---------------------------------------|------------|----------|---------|-----------------|---------|----------|
|             |         | 过程数据大小输入                           | 184[位] / 11472[位]                     | 索引         | 大小       | 数据类型    |                 | PDO餐目   | 名称       |
|             |         | 第四                                 | 120[02] / 114/2[02]                   | 0x6040-00  | 16101    | LIINT   | Controlword     |         |          |
| 12174 58    | 8//5810 | 白谷称                                | 切击                                    | 0x60E8:00  | 16[位]    | UINT    | Touch Probe Fi  | unction | _        |
| 0 -         |         | 東选择                                | +++ .                                 | 00000000   | olum1    | auvi    | modes or oper   | ation   |          |
| $\odot$     | 1011    | Lat Receive PDD mapping            | 1 1 1 1 1 1 1 1 1 1 1 1 1 1 1 1 1 1 1 | 0x607A:00  | 32[位]    | DINT    | Target Position | 1       |          |
| 0 1         | 豊臣      | 2nd Receive PDO mapping            | 可编辑                                   | 0x60FF:00  | 32[@]    | DINT    | Target Velocity | 1       |          |
| 0 1         | 前出      | 3rd Receive PDO mapping            | 可编辑                                   | 0x6071:00  | 16[位]    | INT     | Target Torque   |         |          |
| 0 :         | 前出      | 4th Receive PDO mapping            | 可编辑                                   |            |          |         |                 |         |          |
| <b>王</b> 新龍 | PDO映    | 射设置                                |                                       | - 0 11     |          |         |                 |         |          |
| 0x000       | 0:00 -  |                                    |                                       |            |          |         |                 |         |          |
| 0x607       | 2:00    | Maximum Torque / Maximum           | Torque                                | 1          |          |         |                 |         |          |
| 0x607       | C:00 F  | Home Offset / Home Offset          | . or que                              |            |          |         |                 |         |          |
| 0x607       | E:00 P  | Polarity / Polarity                |                                       |            |          |         |                 |         |          |
| 0x607       | F:00 N  | Maximum Profile Velocity / Ma      | ximum Profile Veloci                  | tv         |          |         |                 |         |          |
| 0x608       | 0:00    | Maximum Motor Speed / Maxi         | mum Motor Speed                       | ×          |          |         |                 |         |          |
| 0x608       | 1:00 P  | Profile Velocity / Profile Velocit | V                                     |            |          |         |                 |         |          |
| 0x608       | 2:00 E  | ind Velocity / End Velocity        | /                                     |            |          |         |                 |         |          |
| 0x608       | 3:00 F  | Profile Acceleration / Profile Ac  | celeration                            |            |          |         |                 |         |          |
| 0x608       | 4:00 F  | Profile Deceleration / Profile D   | eceleration                           |            |          |         |                 |         |          |
| 0x608       | 5:00 0  | Duick Stop Deceleration / Ouic     | k Stop Deceleration                   |            |          |         |                 |         | 12       |
| 0x608       | 6:00 M  | Notion Profile Type / Motion P     | Profile Type                          |            |          |         | - F-12          | THE     | 7:17     |
| 0x608       | 7:00 T  | orque Slope / Torque Slope         | and the                               |            |          |         |                 | 1.10    | Am       |
| 0x608       | 8:00 1  | orque Profile Type / Torque P      | rofile Type                           |            | 100      | DOVE    | <b>国加PDO</b> 学目 | 删除      | PDO集目    |
| 0x609       | 8:00 H  | Ioming Method / Homing Me          | thod                                  |            |          |         | 建筑              | Rock.   | 一曲田      |
| 0x609       | A:00 H  | Homing Acceleration / Homing       | Acceleration                          |            |          |         | 9842            | -10.118 | Part II. |
| 0x608       | 0:00 F  | Position Offset / Position Offse   | t                                     |            |          |         |                 | P       | 00映射设置   |
| 0x608       | 1:00 \  | Velocity Offset / Velocity Offse   | t                                     |            |          |         |                 | 25      | 据被过程数    |
| 0x608       | 2:00 T  | Torque Offset / Torque Offset      |                                       | 12         |          |         |                 |         |          |
| 0+600       | 5.00    | Maximum Acceleration / Mavie       | num Acceleration                      | 8          | e        |         |                 |         |          |

2) 在 IO 映射时创建相关全局变量

|       | 1.000 | uniteration and and and and and and and and and an          |             |   |      |                              |      |
|-------|-------|-------------------------------------------------------------|-------------|---|------|------------------------------|------|
| 10.01 |       | 40)H-EC                                                     |             |   |      |                              |      |
|       |       | 1st Receive FDD mapping, Controlword, 6040,00               |             | W | UDVT |                              |      |
|       | Г     | 1st Receive FDO mapping, Touch Probe Function, 6088,00      |             | W | LUNT | EUGL_SST_Receive_South Rect- | 生物采用 |
|       |       | 1st flacewa FDO mapping Modes of Operation 5060 00          | STATISTICS. | w | sihi | ESUS_SIL Hecene, MSS         | 요독옷로 |
|       |       | 1st Receive FOD mapping, Target Position, 6074, 00          | Positing    | W | DINT |                              |      |
|       |       | 1st Receive FDD mapping, Target Velocity, 60(F_00           | VelUnit     | W | DINT |                              |      |
|       |       | 1st Receive FOO mapping, Target Tongae, 6071, 00            | 0.1%        | W | INT. | 6001_1st_Receive_            | 生用交景 |
|       | 1     | 1st Transmit PDO mapping Statusteord 6041 00                |             | 8 | UNT  |                              |      |
|       |       | 1st Transmit PDO mapping, Touch Prote Status, 5389,00       |             | 共 | UINT | 6005_1st_Transmit Mills      | 全局式量 |
|       |       | 1st Transmit PDO mapping, Touch Frobe 1 Positive Edge, 608A | PusiUnit    |   | DINT | 6001_1st_Transmit 上升记        | 生間交量 |
|       |       | 1st Teansmit PDO mapping, Touch Probe 1 Negative Edge, 6081 | PesUnit     |   | DINT | 6001_1st_Transmit T-1412     | 注意交響 |
|       |       | In Terraria FDG mapping Minder of Operation Display 2001    |             | - | 100  |                              |      |
|       |       | 1st Transmit PDO mapping, Position Actual Value, 6064,60    | Posilive    | * | DINT |                              |      |
|       |       | Ist Transmit PDO mapping, Velocity Actual Value, 506C 00    | VelUnit     |   | DINT |                              |      |
|       |       | 1st Transmit PDO mapping Torque Actual Value 6077 00        | 0.1N        |   | 207  |                              |      |

编写程序使电机运转,在监视中添加 Touch probe 相关变量。

| 2件(F) 構織自 振動(V) 挿入の 工程(F)                                                          | ) 控制器(C) 模拟(S) 工具(T) 基础(H)                                                                                                    |                                                                                                    |  |  |  |  |
|------------------------------------------------------------------------------------|----------------------------------------------------------------------------------------------------|----------------------------------------------------------------------------------------------------|--|--|--|--|
| X                                                                                  | ▲ ※ □ □ A ■ R ▲ N □ ₽ 5 %                                                                                                    | OSP II Q Q S                                                                                                    |  |  |  |  |
|                                                                                    | Contraction of the second second seco | 4 Section - Program X 전 전체하다                                                                                                    |  |  |  |  |
| XXTHJ                                                                              | Image: construction         MC_Anisoton         MC_Former         Ars         MC_Former         Ars<                                                                                                    |                                                                                                    |  |  |  |  |
| <ul> <li>● 1 AM</li> <li>■ 上交 和高田型</li> <li>□ 二 金石交量</li> <li>■ ▶ 10 任府</li> </ul> | BR1     BR     OOL_ist_Receive PDD mapping_Touch_Probe_Function_6088_00     DOL_ist_Receive PDD mapping_Touch_Probe_Function_6088_00     DOL_ist_Transmit_PDD_mapping_Touch_Probe_1_Positive_Edge_608     EOL_ist_Transmit_PDD_mapping_Touch_Probe_5tatus_6089_0     axi Jamo                                                                                                    | 田純書 伊立 道路 西端     田純書 伊立 道路 西端     田純書 伊立 道路     田純書 伊立 URN1     田純書 田和     田純書 田和     田純書     田純書     田     田 |  |  |  |  |

3) 操作方法:

给 001\_1st Receive\_PDO\_Mapping\_Touch\_Function\_6088\_00 赋值(16 进制) 部分模式:

0x0011:单次上升沿

0x0021 单次下降沿

0x0031 单次上升下降沿

0x0013 连续上升沿(外部)

0x0017 连续上升沿(z相),观察上升沿或下降沿的位置。

| 1                                                                |         |     |          |
|------------------------------------------------------------------|---------|-----|----------|
| 名称                                                               | 在线值     | 修改  | 注释       |
| 001_1st_Receive_PDO_mapping_Touch_Probe_Function_6088_00         | 19      | 019 | tou h 模式 |
| E001_1st_Transmit_PDO_mapping_Touch_Probe_1_Negative_Edge_60BB_! | 2975928 |     | 下降沿      |
| E001_1st_Transmit_PDO_mapping_Touch_Probe_1_Positive_Edge_60BA_0 | 5905929 |     | 上升沿      |
| E001_1st_Transmit_PDO_mapping_Touch_Probe_Status_6089_00         | 3       |     | 状态       |
| 他) 专序                                                            |         |     |          |

4) 效果图:

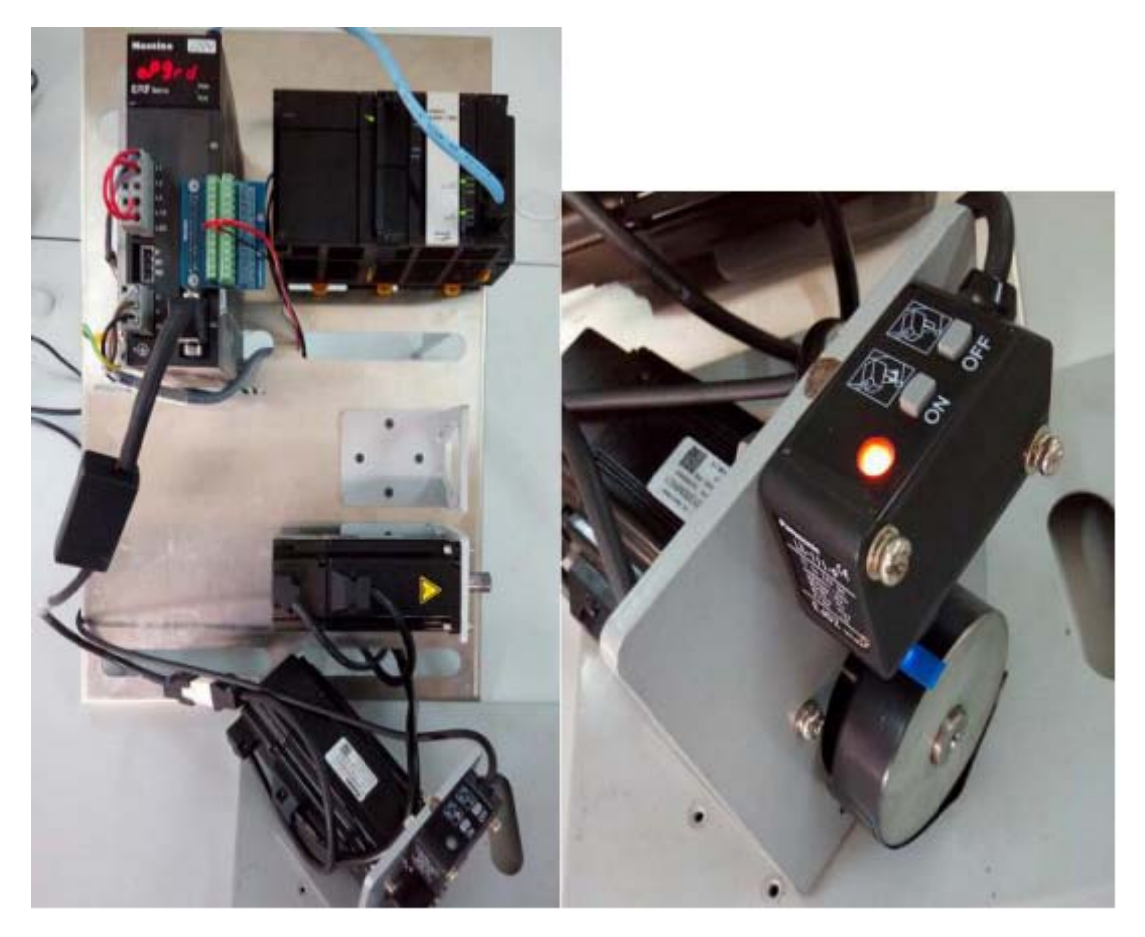

# 5. 参考资料

Sysmac Studio 软件介绍 Maxsine EtherCAT 驱动器使用说明 OMRON-NJ 控制器介绍

### 6. 联系我们

#### 武汉迈信电气技术有限公司

公司地址:武汉市东湖高新技术开发区武大科技园武大园路7号航域 A6 栋

- 400 电话: 400-894-1018
- 公司总机: 027-87921282、027-87921283
- 销售热线: 027-87920040 (技术方案咨询)
- 售后热线: 027-87921284
- 销售邮箱: <u>sales@maxsine.com</u>
- 售后邮箱: <u>service@maxsine.com</u>
- 公司网址: <u>www.maxsine.com</u>

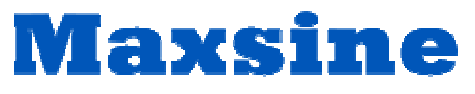

伺服系统成套服务商